# GEWAN 7

### Schritt für Schritt Anleitung

## Löschen einer Gewerbemeldung

Erstellt von Erwin Dworzak

© 2024 Landesamt für Digitalisierung, Breitband und Vermessung IT-Dienstleistungszentrum des Freistaats Bayern

#### **Inhaltsverzeichnis:**

| 1 |     | PRÜFEN, OB DIE GEWERBEMELDUNG NOCH LÖSCHBAR IST    | .2 |
|---|-----|----------------------------------------------------|----|
|   | 1.1 | Kreisfreie Stadt                                   | 4  |
|   | 1.2 | Kreisangehörige Gemeinde / Verwaltungsgemeinschaft | 4  |
| 2 |     | LÖSCHEN EINES RÜCKLÄUFERS                          | .6 |
| 3 |     | LÖSCHEN EINER GEWERBEMELDUNG                       | .7 |
|   | 3.1 | Löschen einer einzelnen Gewerbemeldung             | 8  |
|   | 3.2 | Löschen eines kompletten Betriebes                 | 9  |
|   | 3.3 | Mögliche Fehlermeldungen beim Löschen 1            | 10 |

Die folgenden Seiten zeigen Ihnen Schritt für Schritt, wie Sie eine Gewerbemeldung löschen können. Die in Kapitel 1 beschriebene Prüfung ist optional, da GEWAN vor dem Löschen eine entsprechende Prüfung im Hintergrund vornimmt.

#### **1** Prüfen, ob die Gewerbemeldung noch löschbar ist

Klicken Sie im Gewerbemeldungs-Bildschirm oder im Sonstiges-Bildschirm auf *Auskunft - Betrieb*. Suchen Sie den gewünschten Betrieb (siehe hierzu auch Benutzerhandbuch Kapitel 12.1).

| Semeindeauswahl              |          |                 |        |                     |             |         |                 |        |
|------------------------------|----------|-----------------|--------|---------------------|-------------|---------|-----------------|--------|
| Gemeindeübergreifende Such   | e        |                 |        |                     |             |         | ~               | Info   |
| Status der Landratsamtprüfun | 9        |                 |        |                     |             |         |                 |        |
| Liegt beim Landratsan        | nt zur P | rüfung vor      | Vom L  | andratsam           | t genehmigt | Vom Lar | idratsamt beans | tande  |
| Allgemeine Daten             |          |                 |        |                     |             |         |                 |        |
| Betriebsnummer von           |          | bis             |        |                     |             |         |                 |        |
| Anzeigedatum von             |          | bis             |        |                     |             |         |                 |        |
| MeldID von                   |          |                 |        | bis                 |             |         |                 |        |
| Betriebsname                 |          |                 |        |                     |             |         | Groß/Klei       | n egal |
| Geschäftsbezeichnung         |          |                 |        |                     |             |         |                 |        |
| Rechtsform                   |          |                 |        |                     |             |         |                 | ~      |
| Art der Eintragung           |          |                 | ~      | Ort der Ein         | ntragung    |         | ~~              | Q      |
| Eintragungsnummer            |          |                 |        |                     |             |         |                 |        |
| Adresse                      |          |                 |        |                     |             |         |                 |        |
| Straße                       |          |                 |        |                     |             | ~       | C Hausnr.       |        |
| Postleitzahl                 | Ort      |                 |        |                     |             |         |                 |        |
| Suchart                      |          | Betriebsart     |        |                     |             |         |                 |        |
| 🔿 Akţuelle Betriebe          |          | Industrie       | OL     | Ind-Ver <u>k</u> nü | pfung       |         |                 |        |
| O Abgemeldete Betriebe       |          | Handwe          | rk 🖲 🤉 | der-Verkni          | ipfung      |         |                 |        |
| Alle Betriebe (ohne Hist     | orie)    | Han <u>d</u> el |        |                     |             |         |                 |        |
| O Alle Betriebe (mit Histor  | ie)      | Sonstigg        | s      |                     |             |         |                 |        |
| O Migriada Datriaha          |          |                 |        |                     |             |         |                 |        |
| O Wigherte Betriebe          |          |                 |        |                     |             |         |                 |        |

Arbeiten Sie in einer **Verwaltungsgemeinschaft**, können Sie die gewünschte Gemeinde oben auswählen (**rot** umrandet). Dieser Bereich ist nur bei Verwaltungsgemeinschaften sichtbar.

| LDBV   |
|--------|
| IT-DLZ |

Wenn Sie alle Meldungen mit einen bestimmten Landratsamtsstatus finden wollen (i.d.R. beanstandet oder ungeprüft), markieren Sie den gewünschten Status (rot umrandet). Dieser Bereich ist bei kreisfreien Städten nicht sichtbar.

| igemein Ad                            | Iresse H                     | andwerk         | skarten Anme                  | ldung So    | nstiges         |                                           |                       |                      |                              |                           |         |                 |     |
|---------------------------------------|------------------------------|-----------------|-------------------------------|-------------|-----------------|-------------------------------------------|-----------------------|----------------------|------------------------------|---------------------------|---------|-----------------|-----|
|                                       |                              |                 |                               |             |                 | Geme                                      | einde-Kz.             | 091941               | 01                           | Betriebsb                 | eginn [ | 29.05.2017      |     |
|                                       |                              |                 |                               |             |                 |                                           |                       |                      |                              | Anzeigeo                  | latum   | 29.05.2017      |     |
|                                       |                              |                 |                               |             |                 |                                           |                       |                      |                              | Betriebsnu                | mmer    | M110000018      | 6-4 |
|                                       |                              | Huber A         | nna                           |             |                 |                                           |                       | ^                    | Art de                       | er Eintragung             |         |                 |     |
| esellschafterr                        | name(n)                      |                 |                               |             |                 |                                           |                       |                      | Ort de                       | er Eintragung             |         |                 |     |
|                                       |                              |                 |                               |             |                 |                                           |                       | ~                    | Land de                      | er Eintragung             |         |                 |     |
| Rec                                   | htsform                      | Nicht eir       | ngetragenes Ein               | zelunternel | hmen            |                                           |                       |                      | Eintrag                      | ungsnummer                |         |                 |     |
| eschäftsbeze                          | eichnung                     |                 |                               |             |                 |                                           |                       |                      | Eintra                       | agungsdatum               |         |                 |     |
| lame                                  | Fintritte                    | datum           | Austrittsdatum                | Art         |                 | Nehenenw                                  | 2                     | Zahl de              | r Personen                   | [                         |         |                 |     |
| uber Anna                             | 29.05.20                     | 017             | Austrittsudturn               | natürlici   | he Person       | Ja                                        | E Be                  | schäftigt            | e (Teilzeit)                 | 0 (0)                     |         |                 |     |
|                                       |                              |                 |                               |             |                 |                                           |                       | centeringe           | Betriebsart                  | Constinue                 |         |                 |     |
|                                       |                              |                 |                               |             |                 |                                           |                       | a lla attica d       | iakoitearad                  | Deleses                   |         |                 |     |
|                                       |                              |                 |                               |             |                 |                                           | S                     | einstanu             | IUNCILDUI CU                 | IN CALL CAPTERNA (CAPTER) |         |                 |     |
|                                       |                              |                 |                               |             |                 |                                           | S                     | eibstanu             | igkeitsgrau                  | Reisegewerbe              |         |                 |     |
| c                                     |                              |                 | _                             |             |                 | >                                         |                       | eibstand             | igkensgrau                   | Keisegewerbe              |         |                 |     |
| <u>P</u> erson übe                    | rnehmen                      | und anze        | eigen                         |             |                 | >                                         | Verti                 | retungsb             | erechtigter                  | Reisegewerbe              |         |                 |     |
| C<br>Person übe                       | rnehmen                      | und anze        | eigen                         |             |                 | >                                         | Vert                  | retungsb             | erechtigter                  | Reisegewerbe              |         |                 |     |
| :<br>Person übe<br>:hwerpunkt         | rnehmen<br>Schlüs            | und anzo<br>sel | eigen<br>Beginn               | Ende        | Besch           | ><br>nreibung der Täl                     | Verti                 | retungsb             | erechtigter                  | Beschreibung              | vorläuf | iger Schlüssel  |     |
| Person übe<br>hwerpunkt               | rnehmen<br>Schlüs<br>66.19.0 | und anzo<br>sel | eigen<br>Beginn<br>29.05.2017 | Ende        | Besch<br>Vermit | ><br>nreibung der Tät                     | Verti<br>tigkeit      | retungsb<br>n Immol  | erechtigter<br>biliar-Verb.  | Beschreibung              | vorläuf | iger Schlüssel  |     |
| Person übe<br>hwerpunkt               | rnehmen<br>Schlüs<br>66.19.0 | und anze<br>sel | eigen<br>Beginn<br>29.05.2017 | Ende        | Besch<br>Vermit | ><br>nreibung der Täl<br>ttlung des Absch | tigkeit               | retungsb<br>on Immol | erechtigter<br>biliar-Verb.  | Beschreibung              | vorläuf | figer Schlüssel |     |
| Person übe                            | rnehmen<br>Schlüs<br>66.19.0 | und anzo        | eigen<br>Beginn<br>29.05.2017 | Ende        | Besch<br>Vermit | ><br>nreibung der Täl                     | tigkeit               | retungsb<br>in Immol | erechtigter<br>billiar-Verb. | Beschreibung              | vorläuf | iger Schlüssel  |     |
| Person übe<br>hwerpunkt               | rnehmen<br>Schlüs<br>66.19.0 | und anzo        | eigen<br>Beginn<br>29.05.2017 | Ende        | Besch<br>Vermit | ><br>nreibung der Tät                     | Vertu<br>tigkeit      | retungsb             | erechtigter<br>biliar-Verb.  | Beschreibung              | vorläuf | iger Schlüssel  |     |
| Person übe<br>hwerpunkt               | rnehmen<br>Schlüs<br>66.19.0 | und anzo        | eigen<br>Beginn<br>29.05.2017 | Ende        | Besch<br>Vermit | ><br>nreibung der Tät                     | tigkeit<br>nlusses vo | retungsb             | erechtigter                  | Beschreibung              | vorläuf | iger Schlüssel  |     |
| Person übe<br>hwerpunkt               | rnehmen<br>Schlüs<br>66.19.0 | und anzo        | eigen<br>Beginn<br>29.05.2017 | Ende        | Besch<br>Vermit | ><br>rreibung der Täf                     | tigkeit<br>lusses vo  | retungsb             | erechtigter<br>biliar-Verb.  | Beschreibung              | vorläuf | iger Schlüssel  |     |
| Person übe                            | rnehmen<br>Schlüs<br>66.19.0 | und anzı<br>sel | eigen<br>Beginn<br>29.05.2017 | Ende        | Besch<br>Vermit | ><br>rreibung der Täf                     | tigkeit               | n Immol              | erechtigter                  | Beschreibung              | vorläuf | iger Schlüssel  |     |
| :<br><u>P</u> erson übe<br>:hwerpunkt | rnehmen<br>Schlüs<br>66.19.0 | und anzo        | eigen<br>Beginn<br>29.05.2017 | Ende        | Besch<br>Vermit | ><br>rreibung der Täl                     | Vertr<br>tigkeit      | n Immol              | erechtigter                  | Beschreibung              | vorläuf | iger Schlüssel  |     |
| Eerson übe                            | schlüs                       | und anzo        | eigen<br>Beginn<br>29.05.2017 | Ende        | Besch<br>Vermit | ><br>rreibung der Täl                     | tigkeit<br>hlusses vo | n Immol              | erechtigter                  | Beschreibung              | vorläuf | iger Schlüssel  |     |
| Person übe<br>hwerpunkt               | rnehmen<br>Schlüs<br>66.19.0 | und anze        | eigen<br>Beginn<br>29.05.2017 | Ende        | Besch<br>Vermit | ><br>nreibung der Täl                     | tigkeit<br>hlusses vo | n Immol              | erechtigter                  | Beschreibung              | vorläuf | iger Schlüssel  |     |
| c<br>Person übe<br>chwerpunkt         | rnehmen<br>Schlüs<br>66.19.0 | und anze        | eigen<br>Beginn<br>29.05.2017 | Ende        | Besch<br>Vermit | ><br>nreibung der Täl                     | tigkeit<br>hlusses vo | n Immol              | erechtigter                  | Beschreibung              | vorläuf | iger Schlüssel  |     |
| c<br>Person übe<br>chwerpunkt         | rnehmen<br>Schlüs<br>66.19.0 | und anze        | eigen<br>Beginn<br>29.05.2017 | Ende        | Besch<br>Vermit | ><br>nreibung der Täl                     | tigkeit<br>hlusses vo | n Immol              | erechtigter<br>billiar-Verb. | Beschreibung              | vorläuf | iger Schlüssel  |     |

Wenn Sie den zu löschenden Betrieb gefunden haben, klicken Sie auf Erstelldaten (rot umrandet).

Falls Sie ein oder mehrere Historien zu dem Betrieb löschen wollen, klicken Sie stattdessen auf *Historie Betrieb* (orange umrandet). Beachten Sie, dass Sie nur die jeweils letzte Historie löschen können, wenn diese noch nicht elektronisch an die Empfangsstellen übermittelt worden ist.

| Lfd. Nr. | Art der Meldung    | Meldedatum | Wirksam ab | Meldegrund                    |       |
|----------|--------------------|------------|------------|-------------------------------|-------|
|          | 4 Korrekturmeldung | 29.05.2017 | 14.05.2020 | Personenänderung - Korrektur  | Per   |
|          | 3 Korrekturmeldung | 29.05.2017 | 28.01.2019 | Personenänderung - Korrektur  | Per   |
|          | 2 Korrekturmeldung | 29.05.2017 | 05.01.2018 | Korrektur - Automatische Lösc | hung  |
|          | 1 Anmeldung        | 29.05.2017 | 29.05.2017 | Wiedereröffnung nach Verlegu  | ung a |
|          |                    |            |            |                               |       |
| <        |                    |            |            |                               | 3     |

Prüfen Sie Sie die zu löschenden Historien (von aktuell nach alt) durch Klick auf Erstelldaten.

| LDBV   | CEWAN Lögehen einer Cowerhemeldung    | Version: 7        |
|--------|---------------------------------------|-------------------|
| IT-DLZ | GEWAN – Loschen einer Gewerbeineidung | Stand: 21.11.2024 |

Können Sie einer Historie entnehmen, dass sie bereits weitergeleitet worden ist, können Sie auch ältere Meldungen nicht mehr löschen (vor dem Löschen prüft GEWAN, ob die Meldung bereits verständigt worden ist).

Ob eine Meldung bereits verständigt worden ist, sehen Sie bei kreisangehörigen Gemeinden / Verwaltungsgemeinschaften an drei relevanten Informationen, bei kreisfreien Städten an einer.

#### 1.1 Kreisfreie Stadt

Bei einer kreisfreien Stadt interessiert nur das **rot** umrandete Datum des Erstellens (Speicherns) der Gewerbemeldung. **Nur am Tag des Speicherns können Sie die Gewerbemeldung löschen**, liegt das Speicherdatum mindestens einen Tag zurück, ist Löschen (auch für uns) nicht mehr möglich, da die Gewerbemeldung bereits elektronisch an die Empfangsstellen übermittelt worden ist.

| Erstelldaten Be   | trieb: Stadt M         |               | ×          |
|-------------------|------------------------|---------------|------------|
| Betriebsname      | MAI                    | иланос ил     |            |
| Erstellt von      | muenchen 09162000      | Erstellquelle | GEWAN      |
| Erstellt am       | 06.10.2020             | Erstellt um   | 06:01 Uhr  |
| Ereigniszeitpunkt | 05.10.202022:45:19.000 | +02:00        |            |
| Betriebsbeginn    | 15.10.2017             | Betriebsende  |            |
| Anzeigedatum      | 05.10.2020             |               |            |
| Anmeldedatum      | 15.10.2017             |               |            |
| Anmeldegrund      | Neugründung            |               |            |
|                   |                        | Organisation  | <u>O</u> K |

#### 1.2 Kreisangehörige Gemeinde / Verwaltungsgemeinschaft

Wenn bei einer kreisangehörigen Gemeinde / Verwaltungsgemeinschaft in dem **rot** umrandeten Bereich (unterhalb des Ereigniszeitpunkts) **nichts** steht, ist diese (Historie der) Gewerbemeldung noch nicht vom zugehörigen Landratsamt genehmigt worden. Sie **kann von Ihnen gelöscht werden** (sofern nicht eine neuere Historie bereits elektronisch übermittelt worden ist).

| Betriebsname     | Huber Anna                |               |             |  |
|------------------|---------------------------|---------------|-------------|--|
| Erstellt von     | aindling4 091945101       | Erstellquelle | GEWAN 4.6.6 |  |
| Erstellt am      | 14.05.2020                | Erstellt um   | 08:11 Uhr   |  |
| reigniszeitpunkt | 14.05.202008:11:42.776 +0 | 2:00          | _           |  |
| Betriebsbeginn   | 21.12.2007                | Betriebsende  | _           |  |
| Anzeigedatum     | 14.05.2020                |               |             |  |
| Jmmeldedatum     | 14.05.2020                |               |             |  |
| Ummeldearund     | Freiwilliae Ummelduna     |               |             |  |

| LDBV   | CEWAN Lägehon einen Cowenhomeldung    | Version: 7        |
|--------|---------------------------------------|-------------------|
| IT-DLZ | GEWAN – Loschen einer Gewerbeineldung | Stand: 21.11.2024 |

Wenn bei einer kreisangehörigen Gemeinde / Verwaltungsgemeinschaft in dem **rot** umrandeten Bereich (unterhalb des Ereigniszeitpunkts) "*Beanstandet am … von …*" steht, wurde diese (Historie der) Gewerbemeldung vom Landratsamt beanstandet und kann von Ihnen gelöscht werden.

| Erstelldaten Be   | trieb: VG Musterverwaltungsgemeinschaft        |               | ×           |
|-------------------|------------------------------------------------|---------------|-------------|
| Betriebsname      | Huber Anna                                     |               |             |
| Erstellt von      | aindling4 09194W003                            | Erstellquelle | GEWAN 4.6.6 |
| Erstellt am       | 14.05.2020                                     | Erstellt um   | 08:11 Uhr   |
| Ereigniszeitpunkt | 28.01.201913:11:59.700 +01:00                  |               |             |
| Beanstandet am    | 05.01.2018 um 19:57 von benutzer01             |               |             |
| Betriebsbeginn    | 29.05.2017                                     | Betriebsende  |             |
| Anzeigedatum      | 29.05.2017                                     |               |             |
| Korrekturdatum    | 14.05.2020                                     |               |             |
| Korrekturgrund    | Personenänderung - Korrektur Person Huber Anna |               |             |
|                   |                                                | Organisation  | <u>O</u> K  |

Wenn bei einer kreisangehörigen Gemeinde / Verwaltungsgemeinschaft in dem **rot** umrandeten Bereich (unterhalb des Ereigniszeitpunkts) "*Genehmigt am … von …*" steht, kann diese (Historie der) Gewerbemeldung **nur am Tag der Genehmigung gelöscht werden** (kurz nach Mitternacht werden die genehmigten Meldungen des Vortages elektronisch an die Empfangsstellen übermittelt).

|                  |                            | -3-3-         |             |
|------------------|----------------------------|---------------|-------------|
| Betriebsname     | Atlas                      | Turgay        |             |
| Erstellt von     | baben                      | Erstellquelle | GEWAN 4.0.1 |
| Erstellt am      | 13.06.2007                 | Erstellt um   | 12:42 Uhr   |
| reigniszeitpunkt | 13.06.200712:42:39.200 +02 | :00           |             |
| Genehmigt am     | 15.06.2007 von ff          |               |             |
| Betriebsbeginn   | 01.04.2007                 | Betriebsende  |             |
| Anzeigedatum     | 03.05.2007                 |               |             |
| Korrekturdatum   | 13.06.2007                 |               |             |
| Korrekturgrund   | Korrektur - Großschreibung | Straßenname   |             |
|                  |                            | Organisation  | ОК          |

Bitte beachten Sie, dass auch wir bereits elektronisch an die Empfangsstellen übermittelte Gewerbemeldungen <u>nicht</u> mehr löschen können.

#### 2 Löschen eines Rückläufers

Um eine vom Landratsamt beanstandete Gewerbemeldung zu löschen, klicken Sie im Bereich *Postfach* (Startmenü oder Gewerbemeldungen) auf den roten Button *Rückläufer*.

| Concerns to an order to the state of the |          | re muster ver wartangsgemeinser     |                                                          |
|------------------------------------------|----------|-------------------------------------|----------------------------------------------------------|
| Wirksamkeits                             | Meldeart | Eingetragener Name / Gesellschafter | Tätigkeit(en)                                            |
| 2017-12-22                               | AbB      | Test KG mit einer person            | 68.31.2 VERMITTLUNG DES ABSCHLUSSES UND NACHWEIS DER GE. |
| 2018-10-01                               | AbP      | Meier Teresa GbR                    | 35.11.3 PHOTOVOLTAIKANLAGE                               |
| 2015-06-01                               | An(2)    | Gelder und Sorg GmbH & Co. KG       | 45.11.0 HANDEL MIT NEUEN UND GEBRAUCHTEN FAHRZEUGEN, ER  |
| 8888-88-88                               | An(2)    | Anger Werner, Bauer Klaus GbR       | 99.99.9 VERKAUF VON FARBE                                |
| 2008-10-01                               | An       | Stegner Uwe                         | 96.04.0 SAUNAS, SOLARIEN, BÄDER U. Ä.                    |
| 2008-12-01                               | An       | Rosi Brunner                        | 99.99.9 VERKAUF VON FAHRRÄDERN UND ERSATZTEILEN FÜR EIN  |
| 2013-11-25                               | An       | Test                                | 15.11.0 HERSTELLUNG VON LEDER UND LEDERFASERSTOFF; ZURIC |
| 2019-08-01                               | An       | Muster Max                          | 43.29.1 TROCKENBAU                                       |
| 2019-08-01                               | An(2)    | Schnapsdrossel, Muster Maria GbR    | 11.01.0 SCHNAPSBRENNEREI                                 |
| 2020-04-03                               | An       | Müller GmbH                         | 01.13.1 ANBAU VON GEMÜSE UND MELONEN                     |
| 2020-06-01                               | An       | Haas GmbH & Co. KG                  | 78.10.0 SUCHE                                            |
|                                          |          |                                     |                                                          |
|                                          |          |                                     |                                                          |

Markieren Sie den zu löschenden Rückläufer (im rot umrandeten Bereich) und klicken Sie auf *Löschen*. Eine Sicherheitsabfrage wird angezeigt.

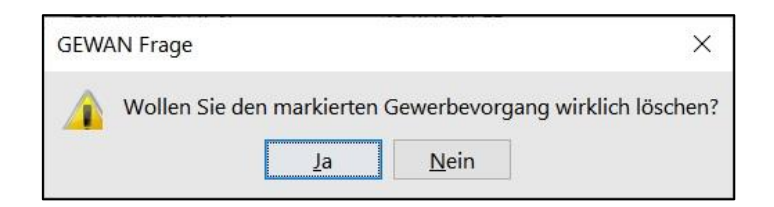

Wenn sie mit *Ja* bestätigen, wird die **beanstandete Gewerbemeldung unwiderruflich gelöscht** (wir können sie nicht mehr wiederherstellen). Sie sehen eine Erfolgsmeldung.

| GEWAN Information                             | ×                       |
|-----------------------------------------------|-------------------------|
| Der Gewerbevorgang wurde erfolgreich ge<br>OK | e <mark>lösc</mark> ht. |

Sobald Sie auf OK klicken, kehren Sie in den Rückläufer-Bildschirm zurück. Die gerade gelöschte beanstandete Meldung ist aus der Liste verschwunden. Bei Bedarf können Sie weitere Rückläufer löschen oder den Bildschirm durch Klick auf *Beenden* verlassen. Bitte informieren Sie Ihr LRA, dass Sie den Rückläufer nicht bearbeiten, sondern gelöscht haben.

#### **3** Löschen einer Gewerbemeldung

Um eine (noch nicht elektronisch an die Empfangsstellen übermittelte) **Gewerbemeldung** zu **löschen**, klicken Sie im Startmenü auf *Verwaltung*, danach im Bereich Daten löschen auf *Gewerbedaten* (**rot** umrandet).

| dministrationsment         | ü: VG Musterverwaltungs | sgemeinschaft      | >                           |
|----------------------------|-------------------------|--------------------|-----------------------------|
| GE                         |                         |                    | RATHAUS Land                |
| Organisation verwalten     | Benutzer verwalten      | Druck verwalten    | Daten löschen               |
| Organisationsprofil        | Benutzerprofil          | Interner Verteiler | Ge <u>w</u> erbedaten       |
| <u>G</u> emeindeprofil     | Benutzersperre          |                    | <u>D</u> oppelte Personen   |
| <u>S</u> traßenverzeichnis | Kennwort zurücksetzen   |                    | <u>N</u> atürliche Personen |
| Benutze <u>r</u> rollen    |                         |                    |                             |
|                            |                         |                    |                             |
|                            |                         |                    | Beenden Hilfe               |

Suchen Sie den zu löschenden Betrieb (siehe hierzu auch Benutzerhandbuch Kapitel 12.1).

Sie sind jetzt im Löschbildschirm. Sollten mehrere Betriebe Ihr Suchkriterium erfüllt haben, markieren Sie im oberen **rot** umrandeten Bereich den zu löschenden Betrieb durch Anklicken.

|                            |                      |            |               |             | Su  | chergebnis: | 1 Betri |
|----------------------------|----------------------|------------|---------------|-------------|-----|-------------|---------|
| etriebsname                | Geschäftsbezeichnung | Straße     | Ort           | Betr.Nr.    | LRA | Erstell     |         |
| ustermann Manfred          |                      | Am Hölzl 3 | Mitgliedsgem. | M1100000033 | -08 | VG          |         |
|                            |                      |            |               |             |     |             |         |
|                            |                      |            |               |             |     |             |         |
|                            |                      |            |               |             |     |             |         |
|                            |                      |            |               |             |     |             |         |
|                            |                      |            |               |             |     |             |         |
|                            |                      |            |               |             |     |             |         |
|                            |                      |            |               |             |     |             |         |
|                            |                      |            |               |             |     |             |         |
|                            |                      |            |               |             |     |             |         |
|                            |                      |            |               |             |     |             |         |
|                            |                      |            |               |             |     |             |         |
|                            |                      |            |               |             |     |             |         |
|                            |                      |            |               |             |     |             |         |
|                            |                      |            |               |             |     |             |         |
|                            |                      |            |               |             |     |             |         |
|                            |                      |            |               |             |     |             |         |
|                            |                      |            |               |             |     |             |         |
|                            |                      |            |               |             |     |             |         |
|                            |                      |            |               |             |     |             |         |
|                            |                      |            |               |             |     |             |         |
|                            |                      |            |               |             |     |             |         |
|                            |                      |            |               |             |     |             |         |
| ) <u>G</u> esamten Betrieb | löschen              |            |               |             |     |             |         |

Unten links können Sie wählen, ob Sie den *gesamten Betrieb* oder nur den *letzten Historiensatz* (die letzte Gewerbemeldung) *löschen* wollen (**rot** umrandet).

#### 3.1 Löschen einer einzelnen Gewerbemeldung

Um eine **einzelne Gewerbemeldung** zu **löschen**, markieren Sie *Letzten Historiensatz löschen* links unten. **Sie können immer nur die jeweils letzte Meldung löschen**, nicht Meldungen zwischendrin.

Prüfen Sie noch einmal, ob Sie die richtige Gewerbemeldung oben markiert haben und klicken Sie auf *Löschen*. Sie werden gefragt, ob Sie den Betrieb wirklich um eine Historie (Meldung) zurücksetzen wollen.

| GEWAN    | l Frage             |                       |                                | ×                             |
|----------|---------------------|-----------------------|--------------------------------|-------------------------------|
| <u> </u> | Wollen Sie den ausg | ewählten Betrie<br>Ja | eb wirklich un<br><u>N</u> ein | n eine Historie zurücksetzen? |

Wenn sie mit *Ja* bestätigen, wird die **Gewerbemeldung unwiderruflich gelöscht** (wir können sie nicht mehr wiederherstellen). Vorher prüft GEWAN im Hintergrund, ob diese Meldung noch nicht an die Empfangsstellen übermittelt worden ist. In diesem Fall sehen Sie statt der nachfolgenden Erfolgsmeldung die in Kapitel 3.3 gezeigte untere Fehlermeldung.

| GEW | AN Information                                                                                                    | ×              |
|-----|----------------------------------------------------------------------------------------------------|----------------|
| G   | Der Betrieb wurde erfolgreich um eine Historie zurückgeset<br>Achtung! Sollten Sie die GEWAN Access-Schnittstelle verwe<br>dann muss die Meldung oder der Betrieb auch in der<br>GEWAN-Access-Schnittstelle gelöscht werden. | izt.<br>enden, |

Den Hinweis bezüglich der Access-Schnittstelle können Sie ignorieren, wenn Sie diese nicht installiert haben (und regelmäßig nutzen).

Sie sind jetzt wieder im Löschbildschirm und die auf der vorherigen Seite orange markierte Betriebsnummer ist um 1 Historie (die Zahl hinter dem Strich) verringert worden.

Bei Bedarf können Sie den Betrieb um eine weitere Historie zurücksetzen, wenn diese noch nicht elektronisch an die Empfangsstellen übermittelt worden ist.

Beim Versuch, einen **Betrieb mit nur einer Historie** (die Anmeldung) zu **löschen**, bekommen Sie einen Hinweis, dass Sie hierzu den gesamten Betrieb löschen müssen (siehe Kapitel 3.2).

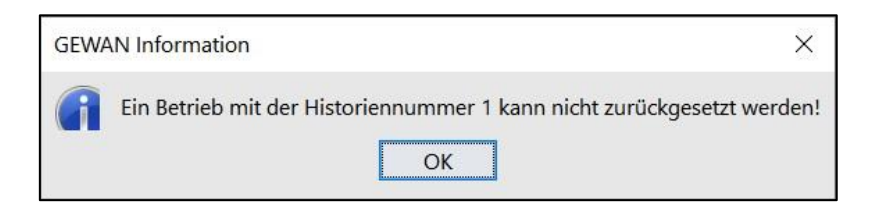

Verlassen Sie den Löschbildschirm durch Klick auf Abbrechen.

#### 3.2 Löschen eines kompletten Betriebes

Um einen kompletten Betrieb zu löschen, markieren Sie Gesamten Betrieb löschen links unten.

Prüfen Sie noch einmal, ob Sie die richtige Gewerbemeldung oben markiert haben und klicken Sie auf *Löschen*. Sie werden gefragt, ob Sie den Betrieb wirklich löschen wollen.

| GEW/ | AN Frage                                          | ×            |
|------|---------------------------------------------------|--------------|
|      | Wollen Sie den(die) ausgewählten Betrieb(e) wirkl | ich löschen? |

Wenn sie mit *Ja* bestätigen, wird der **Betrieb mit einem Löschkennzeichen versehen** (Sie sehen ihn nicht mehr, aber wir können die Daten ein paar Wochen lang wiederherstellen, bevor sie dauerhaft gelöscht werden). Vorher prüft GEWAN im Hintergrund, ob diese Meldung noch nicht an die Empfangsstellen übermittelt worden ist. In diesem Fall sehen Sie statt der nachfolgenden Erfolgsmeldung die in Kapitel 3.3 gezeigte untere Fehlermeldung.

| GEWA | AN Information X                                                                                                    |
|------|----------------------------------------------------------------------------------------------------|
| (i   | Alle Betriebssätze mit dieser Nummer wurden erfolgreich gelöscht.<br>Achtung! Sollten Sie die GEWAN Access-Schnittstelle verwenden,<br>dann muss die Meldung oder der Betrieb auch in der<br>GEWAN-Access-Schnittstelle gelöscht werden. |
|      | ОК                                                                                                    |

Den Hinweis bezüglich der Access-Schnittstelle können Sie ignorieren, wenn Sie diese nicht installiert haben (und regelmäßig nutzen).

Sie sind jetzt wieder im Löschbildschirm und den gerade gelöschten Betrieb sehen Sie nicht mehr in der Liste.

Verlassen Sie den Löschbildschirm durch Klick auf Abbrechen.

#### 3.3 Mögliche Fehlermeldungen beim Löschen

Wenn die zu löschende **Gewerbemeldung von einer Wirtschaftskammer erfasst** worden ist, bekommen Sie einen entsprechenden Hinweis.

| GEWAN Frage                  |                                                                                                    | ×              |
|------------------------------|----------------------------------------------------------------------------------------------------|----------------|
| Achtung! Sie<br>Dieser Vorga | ersuchen eine Gewerbemeldung zu löschen die von einer Wirtschaftskammer rechtsverbindlich<br>g sollte mit der Wirtschaftskammer vorher abgesprochen sein. Wollen Sie wirklich löschen?<br>Ja <u>N</u> ein | erfasst wurde. |

Sie sollten diese Meldung <u>nur löschen, wenn</u> Sie das mit der erfassenden Wirtschaftskammer abgesprochen haben, da die Wirtschaftskammer die Meldung rechtsverbindlich erfasst und dem Gewerbetreibenden gegenüber eine entsprechende Bescheinigung ("Gewerbeschein") ausgedruckt hat.

Wenn die zu löschende **Gewerbemeldung bereits elektronisch an die Empfangsstellen übermittelt** worden ist, bekommen Sie einen entsprechenden Hinweis. Der Hinweis erscheint auch beim Löschen eines kompletten Betriebs, wenn bei mindestens einer Historie die entsprechende Gewerbemeldung bereits an die Empfangsstellen übermittelt worden ist.

| GEW/         | AN Fehler ×                                                                                                    |
|--------------|----------------------------------------------------------------------------------------------------|
| $\mathbf{x}$ | Fehler: Betriebsnummer M00000082504: Die Betriebsstätte kann nicht mehr gelöscht werden, da mindestens ein Datensatz zu der Betriebsstätte bereits verschickt wurde |

Bitte beachten Sie, dass auch wir bereits elektronisch an die Empfangsstellen übermittelte Gewerbemeldungen <u>nicht</u> mehr löschen können.